(CAMOSUN @Learning

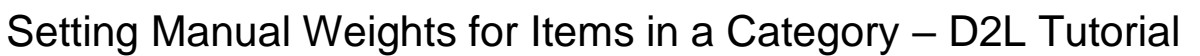

02

This tutorial is designed for faculty who have previous experience using the Grades tool in D2L. For further information or assistance, go to our <u>Team Dynamix Support portal</u> and click the appropriate Category to submit a ticket.

## Scenario

This tutorial will cover the steps involved when you wish to manually weight items in a category. Note that your Gradebook must be set with a **Weighted Grading System** in order weight items in a category. We will use the scenario for manual weighting where we have multiple Assignments all totalling 25% of the final grade, but where each assignment is worth a different amount (i.e., the assignments are NOT equally weighted), for example, one assignment worth 3%, one worth 10%, etc.

## Steps

- 1. First, go to the **Grades** tool in your course site.
- 2. Create a Category for your Items by going to **Manage Grades** area, clicking **New** and selecting **Category**.

| <b>f</b>             | CAMOSUN Training Course 03                            |         | <u>A</u>    | Emily So    | hudel දිරිදි |  |
|----------------------|-------------------------------------------------------|---------|-------------|-------------|--------------|--|
| Training             | Training Course 03 Course Home My Tools 🗸 Edit Course |         |             |             |              |  |
| Enter Gra            | ades Manage Grades Scheme                             |         |             | Settings    | Help         |  |
| New<br>Item<br>Categ | New More Acta<br>I Item<br>Category<br>Bulk Edit      |         |             |             |              |  |
|                      | Grade Item                                            | Type    | Association | Max. Points | Weight       |  |
|                      | Essay 🗸                                               | Numeric | -           | 100         | 25           |  |
|                      | Final Exam 🐱                                          | Numeric | -           | 100         | 35           |  |
|                      | Participation 🗸                                       | Numeric | -           | 100         | 15           |  |
|                      | Final Calculated Grade 🐱                              |         |             |             |              |  |
|                      | Final Adjusted Grade 🐱                                |         |             |             |              |  |
|                      |                                                       |         |             |             |              |  |

This content is licensed under a Creative Commons Attribution 4.0 International Licence. Icons by the Noun Project.

Θ

3. In the Properties tab, give your Category a **Name**. Then set the **Weight** of your category (the percentage of the final grade that all the items in this category will be worth), and set the **Distribution** as **Manual assign weight to items in the category**. Click **Save and Close**.

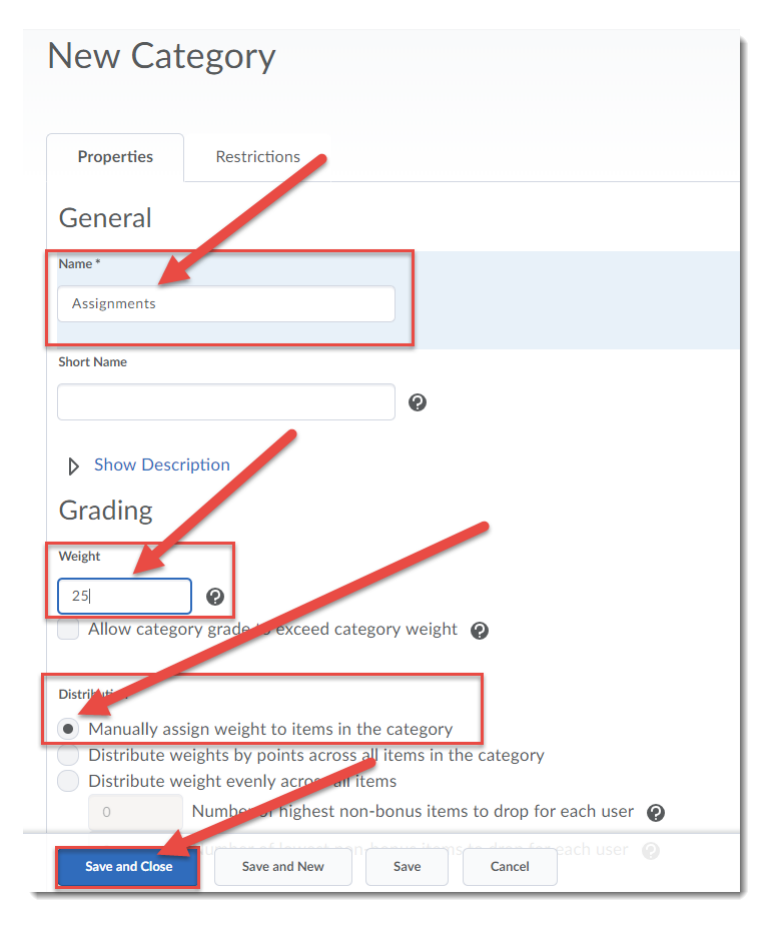

4. Now, create the grade Items for your Category, one at a time. Click **New** and select **Item**.

| Training Course 03 Course Home My Tools 🗸 Edit Course |                                                                                                    |         |             |             |        |  |
|-------------------------------------------------------|----------------------------------------------------------------------------------------------------|---------|-------------|-------------|--------|--|
| Enter Gra                                             | Enter Grades Manage Grads Schemes I Help                                                                 |         |             |             |        |  |
| New<br>Item<br>Categ                                  | New V More Actions V<br>Item 0%, not 100%. Verify the total weight of all items in the category is 100%. |         |             |             |        |  |
| 💋 Bulk Edit                                           |                                                                                                    |         |             |             |        |  |
|                                                       | Grade Item                                                                                               | Туре    | Association | Max. Points | Weight |  |
|                                                       | Assignments 🗸                                                                                            |         |             |             | 25     |  |
|                                                       | Essay 🗸                                                                                                  | Numeric | -           | 100         | 25     |  |
|                                                       | Final Exam 🖌                                                                                             | Numeric | -           | 100         | 35     |  |
|                                                       | Participation 🗸                                                                                          | Numeric | -           | 100         | 15     |  |

This content is licensed under a Creative Commons Attribution 4.0 International Licence. Icons by the Noun Project.

 $\odot$ 

5. Select the **Grade Item Type** for your item. For this scenario we will click on **Numeric**.

| Trai     | ning Course 03 Course Home My Tools 🗸 Edit Course                                                                                                    |  |  |  |  |  |
|----------|----------------------------------------------------------------------------------------------------|--|--|--|--|--|
| Mana     | Manage Grades > Neveltem                                                                                                    |  |  |  |  |  |
| New Item |                                                                                                    |  |  |  |  |  |
|          |                                                                                                    |  |  |  |  |  |
| Ch       | oose a Grade Item Type                                                                                                    |  |  |  |  |  |
| 1        | Numeric                                                                                                    |  |  |  |  |  |
|          | Grade users by assigning a value out of a specified total number of points.                                                                                                    |  |  |  |  |  |
|          | E.g. 8/10                                                                                                    |  |  |  |  |  |
|          |                                                                                                    |  |  |  |  |  |
| To Tak   | Selectbox                                                                                                    |  |  |  |  |  |
|          | Grade users by selecting the grade scheme level that best matches their achievement.                                                                                                    |  |  |  |  |  |
| ****     | Grade users by selecting the grade scheme level that best matches their achievement.<br>E.g. "Very Good" or "B+"                                                                                                    |  |  |  |  |  |
|          | Grade users by selecting the grade scheme level that best matches their achievement.<br>E.g. "Very Good" or "B+"<br>Pass/Fail                                                                                                    |  |  |  |  |  |
| and .    | Grade users by selecting the grade scheme level that best matches their achievement.<br>E.g. "Very Good" or "B+"<br>Pass/Fail<br>Grade users using a simple pass/fail grade scheme.                                                                                                    |  |  |  |  |  |
|          | Grade users by selecting the grade scheme level that best matches their achievement.<br>E.g. "Very Good" or "B+"<br>Pass/Fail<br>Grade users using a simple pass/fail grade scheme.<br>E.g. "Pass" or "Fail"                                                                                                    |  |  |  |  |  |
|          | Grade users by selecting the grade scheme level that best matches their achievement.<br>E.g. "Very Good" or "B+"<br>Pass/Fail<br>Grade users using a simple pass/fail grade scheme.<br>E.g. "Pass" or "Fail"<br>Formula                                                                                                |  |  |  |  |  |
|          | Grade users by selecting the grade scheme level that best matches their achievement.<br>E.g. "Very Good" or "B+"<br>Pass/Fail<br>Grade users using a simple pass/fail grade scheme.<br>E.g. "Pass" or "Fail"<br>Formula<br>Automatically grade users using a custom formula based on achievement on other grade items. |  |  |  |  |  |

This content is licensed under a Creative Commons Attribution 4.0 International Licence. Icons by the Noun Project.

6. In the Properties tab, give your Item a Name and choose its Category. Choose the Maximum Points the item will be graded out of (for example, out of 50 points). And choose the Weight of your item within the Category (the percentage of the Category the item will be worth). For example, if the Category Assignment is worth 25% of the final grade, and the Item Assignment 1 is worth 10% of the final grade, then the weight of Assignment 1 in the Category Assignment is 40% (10/25x100). Click Save and Close.

| New Item                                     | ו               |                |  |
|----------------------------------------------|-----------------|----------------|--|
| Properties                                   | Restrictions    | Objectives     |  |
| General<br><sup>Type</sup><br>Numeric        |                 |                |  |
| Name*<br>Assignment 1                        |                 |                |  |
| Short Name                                   |                 |                |  |
| Category<br>None<br>None<br>Assignments (25% | of final grade) | [New Category] |  |
| Maximum Points *                             |                 |                |  |
| Weight *                                     | 0               |                |  |
| Can Exceed                                   | /               |                |  |
| Bonus Save and Close                         | Save and New    | Save Cancel    |  |

7. Continue to create **New Items** until you have added all the Items for your Category.

This content is licensed under a Creative Commons Attribution 4.0 International Licence. Icons by the Noun Project.

 $\odot$ 

## Things to Remember

Keep an eye on the **Note** at the top of the **Manage Grades** area as you add and weight items. It will keep a running tally of the total weight both in the Category and in the Gradebook (see below).

Note that, depending on the complexity of the weighting of items in your Category, you may need to make minor adjustments to ensure your gradebook sums to 100%.

| Enter Grades Manage Grades Schemes |                                                                                                |         | Settings    | 🕐 Help      |        |  |
|------------------------------------|------------------------------------------------------------------------------------------------|---------|-------------|-------------|--------|--|
| New                                | New V More Actions V                                                                           |         |             |             |        |  |
| Note<br>• 'Ass                     | ignments' sums to 40%, not 100%. Verify the total weight of all items in the category is 100%. |         |             |             |        |  |
| 🔗 Bulk Edit                        |                                                                                                |         |             |             |        |  |
|                                    | Grade Item                                                                                     | Туре    | Association | Max. Points | Weight |  |
|                                    | Assignments 🗸                                                                                  |         |             |             | 25     |  |
|                                    | Assignment 1 🗸                                                                                 | Numeric | -           | 50          | 40     |  |
|                                    | Essay 🗸                                                                                        | Numeric | · •         | 100         | 25     |  |
|                                    | Final Exam 🗸                                                                                   | Numeric | -           | 100         | 35     |  |
|                                    | Participation 🗸                                                                                | Numeric | -           | 100         | 15     |  |
|                                    | Final Calculated Grade 🐱                                                                       |         |             |             |        |  |
|                                    | Final Adjusted Grade 🗸                                                                         |         |             |             |        |  |
|                                    |                                                                                                |         |             |             |        |  |

This content is licensed under a Creative Commons Attribution 4.0 International Licence. Icons by the Noun Project.